## آموزش آزمون سازی با نرم افزار Adobe Connect

Create a New زیرمنوی Layout زیرمنوی افزار ابتدا لازم است از منوی Layout زیرمنوی Layout در این نرم افزار ابتدا لازم است از منوی Layout اقدام به ایجاد یک لایه جدید کنیم.

| Not secure   18 | 5.97.117.134/alizadeh/?launcher=false                                                                  |
|-----------------|----------------------------------------------------------------------------------------------------|
| Meeting         | Layouts Pods Audio 📢 - 👲 - 📲 -                                                                         |
| Share           | Create New Layout                                                                                      |
|                 | <ul> <li>Sharing<br/>Discussion<br/>Collaboration</li> <li>Manage Layouts<br/>Reset Layouts</li> </ul> |
|                 | Close Layout Bar                                                                                       |
|                 | Por                                                                                                    |

| Create a New Layout                               |                                                                                                    |
|---------------------------------------------------|----------------------------------------------------------------------------------------------------|
| Choose one of the following:                      |                                                                                                    |
| <ul> <li>Create a new blank layout.</li> </ul>    |                                                                                                    |
| <ul> <li>Duplicate an existing layout.</li> </ul> |                                                                                                    |
| Sharing 👻                                         |                                                                                                    |
| Enter the name for this layout.                   |                                                                                                    |
| New Layout                                        |                                                                                                    |
|                                                   |                                                                                                    |
|                                                   | OK Cancel                                                                                                    |
|                                                   | here we have the second of the second of the |

سوالات مدنظر را در قالب فایل pdf یا عکس آماده می کنیم و سپس با استفاده از زیرمنوهای موجود
 Add new share گزینه share گزینه share می کنیم. از زیرمنوی share گزینه ult
 سوالات آماده را آپلود میکنیم.

| 🔡 Fatemel | h Alizadeh (Cla | ss) (Quiz) - Go | oogle Chrome                                                                                                    |   |                                              |  |
|-----------|-----------------|-----------------|----------------------------------------------------------------------------------------------------|---|----------------------------------------------|--|
| (i) Not s | ecure   185     | .97.117.134/    | /alizadeh/?launcher=fals                                                                                                    | e |                                              |  |
| Adobe     | Meeting         | Layouts         | Pods Audio                                                                                                    |   | - 4 - 4                                      |  |
|           |                 |                 | Share<br>Notes<br>Attendees<br>Video Telephony<br>Chat<br>Files<br>Web Links<br>Poll<br>Q & A<br>✓ Move and Resize Pods<br>Manage Pods |   | Add New Share<br>Share<br>Share - Whiteboard |  |

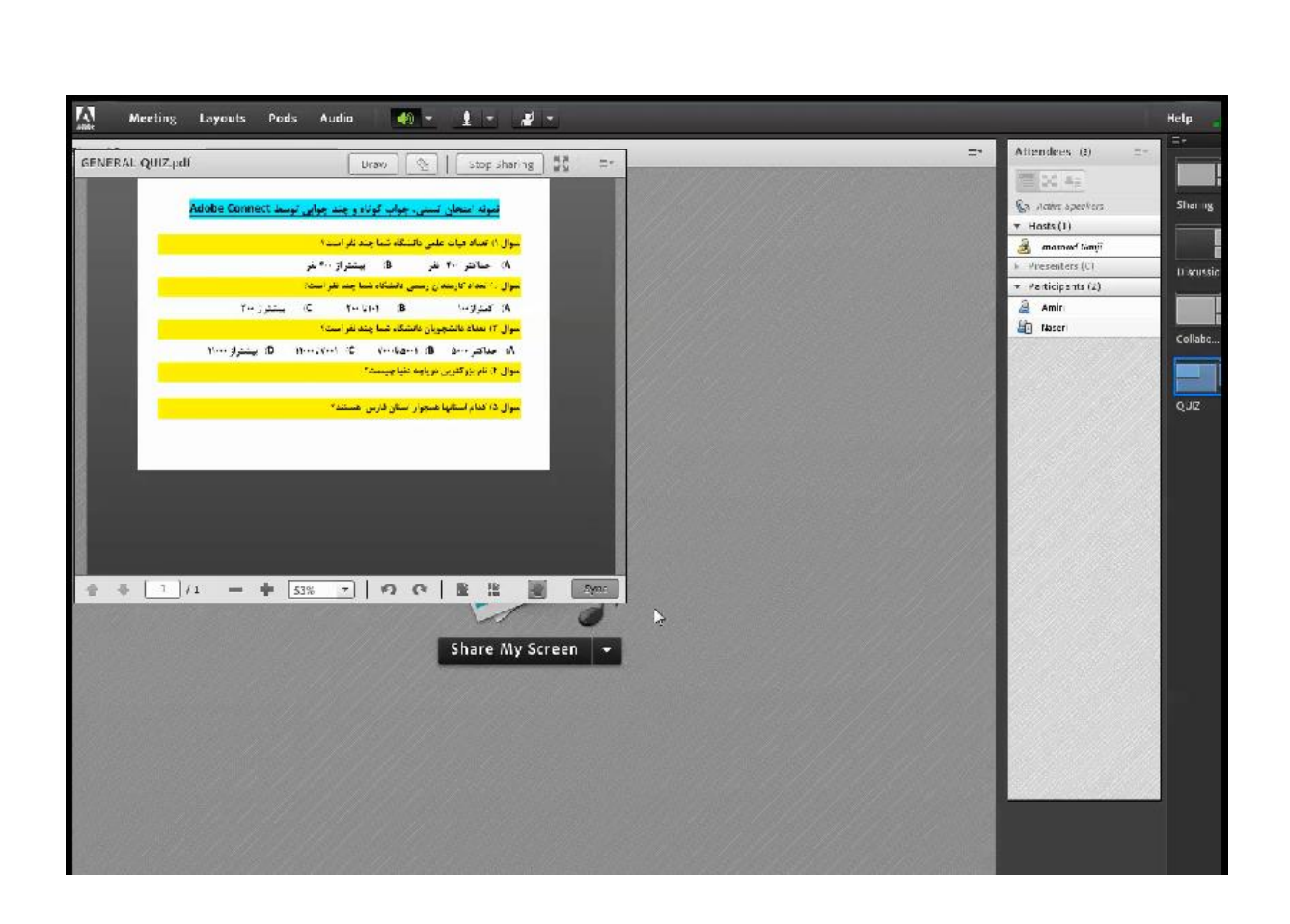

3. در ادامه برای ایجاد پاسخنامه از منوی pods و زیرمنوی poll گزینه Add new poll را انتخاب می کنیم. که با سه انتخاب Multiple Choice (چند انتخابی)، Multiple Answer (چند جوابی)، Short Answer (پاسخ کوتاه) مواجه خواهیم شد و به تناسب نوع سوال طرح شده یکی از این گزینه ها برای ایجاد پاسخ ها انتخاب می کنیم.

|                        |      | =- |
|------------------------|------|----|
| Poll 2                 | ≡*   |    |
| Multiple Choice 🔻      | Open |    |
| Question               |      |    |
| Answers (One per line) |      |    |
|                        |      |    |
|                        |      |    |
|                        |      |    |
|                        |      |    |
|                        |      |    |

| Q1<br>View Votes            | ≣▼<br>Edit End Poll |
|-----------------------------|---------------------|
| Q1                          |                     |
| () A                        | 0% (0)              |
| ⊖ в                         | 0% (0)              |
| <ul> <li>No Vote</li> </ul> |                     |
|                             | Broadcast Results   |
|                             |                     |
|                             |                     |

| 💦 Meeting Layouts Pods Audio 📣 - 🛓 - 🚜 -                                                                                                    |  |
|----------------------------------------------------------------------------------------------------|--|
| GENERAL QUIZ.pdf Drew Stop Shering 🖉 🖛 Q1 🖼                                                                                                    |  |
| Adobe Connect معنان المنان المنان |  |
| 01 میں ایک مان علی در تک دنیا من غر است»<br>این این میں ایک ایک ایک ایک ایک ایک ایک ایک ایک ایک                                                                                                    |  |
| را)، 10% C A (0%) (0%) (0%) (0%) (0%) (0%) (0%) (0%)                                                                                                    |  |
| المعالية معالية معالية المعالية المعالية المعالية المعالية المعالية المعالية المعالية المعالية المعالية المعالي<br>المعالية المعالية المعالية المعالية المعالية المعالية المعالية المعالية المعالية المعالية المعالية المعالية الم                                                                                                    |  |
| بوان که مریز کترین مراجعه همست. Broaccast Results                                                                                                    |  |
|                                                                                                    |  |
|                                                                                                    |  |
|                                                                                                    |  |
|                                                                                                    |  |
|                                                                                                    |  |
|                                                                                                    |  |
|                                                                                                    |  |

 به روش پیشین برای همه سوال های طرح شده سوال را تکمیل می کنیم. به تناسب نوع سوال، پاسخنامه مناسب را برایشان ایجاد خواهیم کرد.

| Meeting Layouts Pods Audio 🏼 🎒 👻 👤 👻                                                                                     | 1                 |                                |                       |                     |              |                      | Help |
|----------------------------------------------------------------------------------------------------|-------------------|--------------------------------|-----------------------|---------------------|--------------|----------------------|------|
| ERAL QUIZ.pdf Dress 3 Stop Shering 55 =*                                                                                 | Q1                | =                              | - Q2                  |                     | ±•           | Altendees (3) =      |      |
|                                                                                                    | Vieip Votes       | Ecit Respen                    | View Voles            | EJit                | Reopen       |                      |      |
| نیونه امتحان نستی، حواب کرناه و چند جوابی اوسیا Adobe Connect                                                            | This Poll is c.os | ec for voting. To allow parti- | tip F s Poll s clos   | ed for voting To al | low part c   | Ca. Active Speakers  | Sha  |
| سوال () بعداد هنان علیی د تشکار شنا بند طر است؟<br>هن جنگاف بنا علی هی مندک از ۲۰۰ تک                                    | Q1                |                                | Q2                    |                     |              | · Hasts (1)          |      |
| موال ۲۱ الندان کارمندان ومندی دانشگاه شما پیشر در مندر<br>موال ۲۱ الندان کارمندان ومندی دانشگاه شما پیشر شت <sup>ی</sup> | (i) A             | 50% (1                         |                       | 50                  | a. (1)       | ▶ Presenters (0)     | Dis  |
| The figure of the Unit of the project of                                                                                 | ⊕ e               | 50% (1                         | 0 в                   | 0                   | ж (0)        | * Participants (2)   |      |
| ی مدهور سری ۵۱ (میکرد ۲۰۰ ۲۰۰۵) ۵۱ میکور ۱۹۰۰                                                                            | No Vote           |                                | Θc                    | 50                  | a (1)        | Amini<br>Alia Magani |      |
| سوال کا ظهرتار کترین تر دارند فتیا منتشده                                                                                |                   | Broadcast Results              | (ii) No Vote          |                     |              | and the state        | Col  |
| موال ۵) کنام استقها معیوار استان کارس همتند؟<br>                                                                         |                   |                                |                       |                     |              |                      |      |
|                                                                                                    | Q3                | =-                             | - Q4                  |                     | =-           | ]                    | 0.1  |
|                                                                                                    | View Votes        | Edit   Reopen                  | View Votes            | Edit                | Reopen       | Ī                    |      |
|                                                                                                    | This Poll is c.os | ec for voting. To allow parti- | ti This Poll is close | se for voting. To a | ow participa |                      |      |
|                                                                                                    | 03                |                                | Q1                    |                     |              |                      |      |
|                                                                                                    | -0 A              | 0% (0)                         | Type your answ        | 9 80%.              | 2            |                      |      |
| ↓ 1 /1 = + 44.5 ▼ 9 (? sync                                                                                              | О. F              | C% (0)                         |                       | Eroacisast S        | tesilts      |                      |      |
|                                                                                                    | Θ¢                | 50% (1)                        | Answers (1)           |                     |              |                      |      |
|                                                                                                    | οv                | 50% (1)                        | khzar                 |                     |              |                      |      |
|                                                                                                    | No Vote           |                                |                       |                     |              |                      |      |
|                                                                                                    |                   |                                |                       |                     |              |                      |      |
|                                                                                                    |                   | 0.5                            |                       |                     | = = 1        |                      |      |
|                                                                                                    | -                 | View Votes                     |                       | Ldit                | open         |                      |      |
|                                                                                                    |                   | This Poll is closed for yoting | o allow participants  | to vote, click Reop | er           | Sec. Sec.            |      |
|                                                                                                    |                   | Q5                             |                       |                     |              | Section 11           |      |
|                                                                                                    |                   | کرمن 📄                         |                       | 100%                | (2)          |                      |      |
|                                                                                                    |                   | سررسکان                        |                       | 50%                 | (1)          |                      |      |
|                                                                                                    |                   | 🔲 - a                          | 1                     | 100%                | (2)          |                      |      |
|                                                                                                    |                   | det a                          |                       | 0%                  | (0)          |                      |      |

5. پس از پاسخ دهی شرکت کنندگان در آزمون با کلیک بر گزینه End Poll مانع پاسخ دهی مجدد شرکت کنندگان به سوالات می شویم. و با کلیک بر گزینه view vote می توانیم پاسخ شرکت کنندگان را به تکفیک اسم شان مشاهده کنیم.

| Edit          | Reopen         |
|---------------|----------------|
| voting. To al | low participa. |
|               |                |
|               |                |
| ] Broadcast   | Results        |
|               |                |
|               |                |
|               |                |
|               | voting. To al  |

## ايجاد سوال تشريحي

 جهت ایجاد سوالات تشریحی به مثابه روش قبل، لایه جدیدی با نام Exam ایجاد می کنیم. و از منوی pods زیرمنوی Q & A را انتخاب می کنیم.

| Not   | t secure   185 | 5.97.117.134 | /alizadeh/                                                                            | ?launcher=                                            | false |   |   |      |         |      |
|-------|----------------|--------------|---------------------------------------------------------------------------------------|-------------------------------------------------------|-------|---|---|------|---------|------|
| lobe  | Meeting        | Layouts      | Pods                                                                                  | Audio                                                 | (ا    | - | - | ]    |         |      |
| are 4 |                |              | Share<br>Notes<br>Atten<br>Video<br>Chat<br>Files<br>Web I<br>Poll<br>Q & A<br>✓ Move | dees<br>Telephony<br>Links<br>and Resize P<br>ge Pods | ods   |   |   |      |         | Pr   |
|       |                |              |                                                                                       |                                                       |       |   |   | Shar | A My Se | roon |

7. مطابق تصوير ابتدا participant view را انتخاب مى كنيم.

| ① Not secure   185.97.117 | .134/alizadeh | /?launcher: | =false          |     |        |    |            |     |
|---------------------------|---------------|-------------|-----------------|-----|--------|----|------------|-----|
| Adde Meeting Layo         | uts Pods      | Audio       | 40 -            | Q - | 2      | -  |            |     |
| Share 4                   |               | Q & A       |                 |     |        |    | <b>I</b> * |     |
|                           |               | Show All    | Questions       |     | Assign | То | w.         |     |
|                           |               | Show All (  | Questions       |     |        |    |            |     |
|                           |               | Show Ope    | n Questions     |     |        |    |            |     |
|                           |               | Show Ans    | wered Questions |     |        |    |            |     |
|                           |               | Show My     | Questions       |     |        |    |            |     |
|                           |               |             |                 |     |        |    |            |     |
|                           |               |             |                 |     |        |    |            |     |
|                           |               |             |                 |     |        |    |            |     |
|                           |               |             |                 |     |        |    |            |     |
|                           |               |             |                 |     |        |    |            | PPT |
|                           |               |             |                 |     |        |    |            | *   |
|                           |               |             |                 |     |        |    |            |     |
|                           |               |             |                 |     |        |    |            |     |
|                           |               |             |                 |     |        |    |            |     |
|                           |               |             |                 |     |        |    |            |     |
|                           |               |             |                 |     |        |    |            |     |
|                           |               |             |                 |     |        |    |            | cre |

|          |         | _        |           |              |              |       |    |   |   | _ |         |       |              |         |
|----------|---------|----------|-----------|--------------|--------------|-------|----|---|---|---|---------|-------|--------------|---------|
| <u>0</u> | Meeting | Loyouts  | Peds Audi | • 🐠          | • <u>1</u> • |       | _  | _ | - | - | -       | 0.00  |              | Help    |
|          |         |          |           |              |              |       |    |   |   |   |         | 43 14 | -            |         |
|          |         |          |           |              |              |       |    |   |   |   |         |       |              | Sharing |
|          |         |          |           |              |              |       |    |   |   |   |         |       |              | tiveste |
|          |         |          |           |              |              |       |    |   |   |   |         |       |              |         |
|          |         |          |           |              |              |       |    |   |   |   |         |       |              | Collebc |
|          |         |          |           |              |              |       |    |   |   |   |         |       |              | 6.J2    |
|          |         |          |           |              |              |       |    |   |   |   |         |       |              |         |
|          |         |          |           |              |              |       |    |   |   |   |         |       |              | LKAM    |
|          |         |          |           |              |              |       |    |   |   |   |         |       |              |         |
|          | ١       | ، نويسيم | فسمت می   | در این ف     | سوال را      | شماره | .2 |   |   |   |         |       |              |         |
|          |         |          | ~         |              |              |       |    |   |   | د | لىک كنى | 5.1   |              |         |
|          |         |          |           |              |              |       |    |   |   |   |         |       |              |         |
|          |         |          |           | $\mathbf{i}$ |              |       |    |   |   |   |         | ```   | $\mathbf{X}$ |         |
| lo:      |         |          |           | *            |              |       |    |   |   |   |         |       |              |         |
| <u> </u> |         |          |           |              |              |       |    |   |   |   |         |       | <b>_</b> =#  |         |

8. سپس از قسمت Presenter view مجدد وارد می شویم. و با کلیک بر روی نام سوال می توانیم متن سوال را در قسمت مشخص شده وارد کنیم.

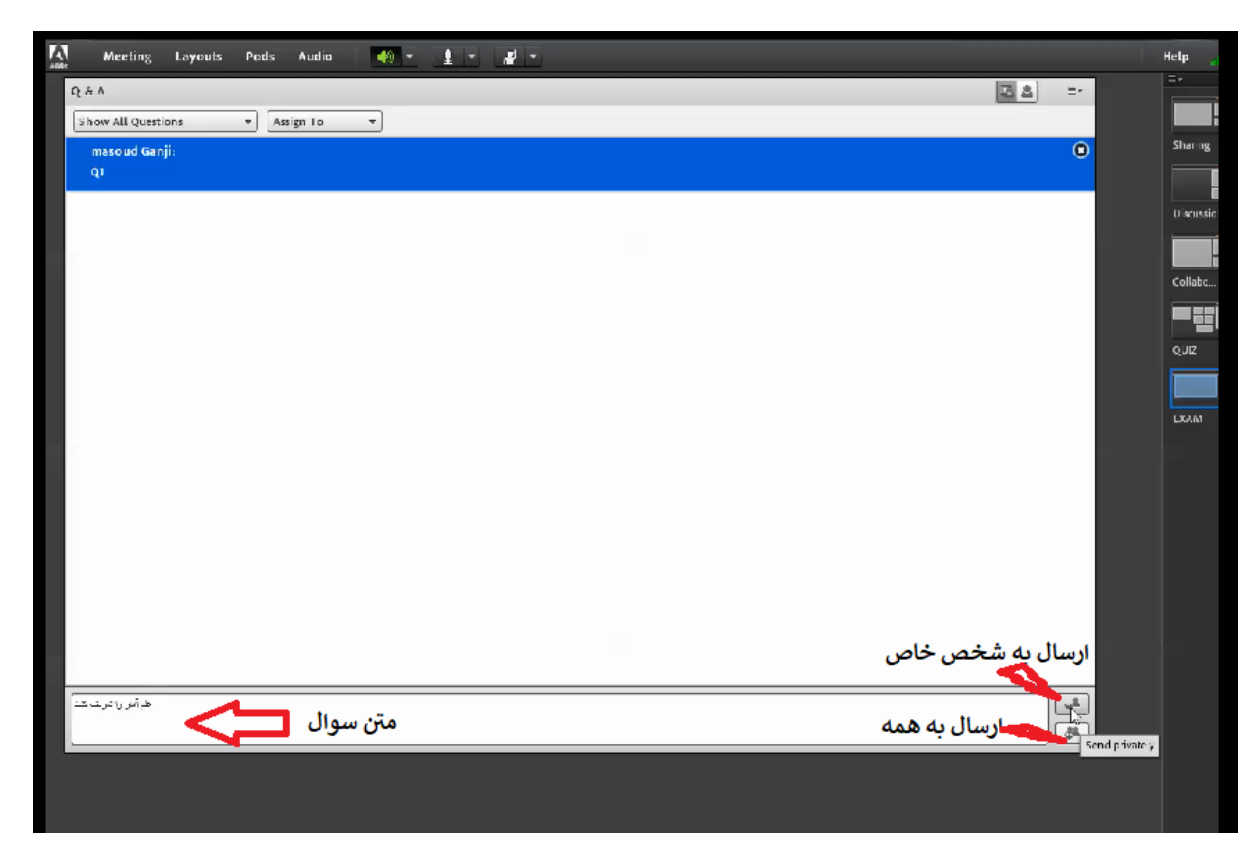

 بس از اتمام امتحان، از گزینه مشخص شده در تصویر (Export Q \$ A log) فایل log مربوطه به امتحان را ذخیره کنیم.

| Hide<br>Maximize                              | Active Speakers                                                             |
|-----------------------------------------------|-----------------------------------------------------------------------------|
| Show Questions<br>Change View                 | <ul> <li>Hosts (1)</li> <li>masoud Ganji</li> <li>Presenters (0)</li> </ul> |
| Export Q&A Log<br>Clear All Questions         | Save As Rtf<br>Email & A                                                    |
| Move Presenter View To POA<br>Send Message To |                                                                             |
| Preferences<br>Help                           |                                                                             |
|                                               |                                                                             |